## Installing W&G Bairds Adobe PDF Presets

Download the Adobe PDF Settings [BAIRDINDESIGN1.5.joboptions] file onto your computer

Ensure all InDesign documents are closed. **Close Indesign.** 

## Open InDesign.

Select **Define...** (File Menu - Adobe PDF Presets) (see illustration 1)

Select **Load** from the Adobe PDF Presets Menu (see illustration 2)

Locate the file BAIRDINDESIGN1.5.joboptions

Select Open

The Baird InDesign 1.5 Adobe PDF Preset should now be available *(see illustration 2)*.

Close InDesign and when you open any new document these should be available.

If these settings are not available in older documents you may need to go through the above process with that document open.

| File   | Edit      | Layout     | Туре | Object | Table  | View      | Windo  | N H | le |
|--------|-----------|------------|------|--------|--------|-----------|--------|-----|----|
| New    |           |            |      |        |        |           |        |     |    |
| Open.  |           |            |      |        |        |           |        |     |    |
| Brows  | se in Bri | dge        |      |        |        |           |        |     |    |
| Open   | Recent    |            |      |        | 60     | 70        | 80     | 90  |    |
| Close  |           |            |      |        |        | Lll.      |        |     |    |
| Save   |           |            |      |        |        |           |        |     |    |
| Save   | As        |            |      |        |        |           |        |     |    |
|        |           |            |      |        |        |           |        |     |    |
| Save   | а Сору.   |            |      |        |        |           |        |     |    |
|        |           |            |      |        |        |           |        |     | ٦  |
| Searc  | h Adob    | e Stock    |      |        |        |           |        |     |    |
| Place  |           |            |      |        |        |           |        |     |    |
| Place  | from C    | C Librarie |      |        |        |           |        |     |    |
| Impor  | t XML     |            |      |        |        |           |        |     |    |
| Impor  | t PDF C   | comments   |      |        |        |           |        |     | 1  |
| Adobe  | PDF P     | resets     |      |        | Define | ə         |        |     |    |
| Expor  | t         |            |      |        |        |           |        |     |    |
| Share  | for Rev   | /iew       |      |        | [High  | Quality   | Print] |     |    |
|        |           |            |      |        | [PDF/. | X-1a:200  | 01]    |     |    |
| Publis | sh Onlin  | e          |      |        | [PDF/  | x-3:200   | 2]     |     |    |
| Publis | h Onlin   | e Dashbo   | ard  |        | [PDF/  | x-4:200   | 8]     |     |    |
| Docur  | ment Pr   | esets      |      |        | [Pres  | s Quality | ]      |     | 1  |
|        |           |            |      |        | [Smal  | lest File | Size]  |     |    |

## Illustration 1.

| Adobe PDF Presets                                                                                                    |          |
|----------------------------------------------------------------------------------------------------|----------|
| Presets:                                                                                                    |          |
| [PDF/X-4:2008]                                                                                                    | Done     |
| [Press Quality]                                                                                                    |          |
| [Smallest File Size]                                                                                                    | New      |
| BAIRDINDESIGNPDF1.5                                                                                                    |          |
| Preset Description:                                                                                                    |          |
| [Based on 'Prinergy Pages']                                                                                                    | Delete   |
|                                                                                                    | Load     |
| Preset Settings Summary:                                                                                                    | (Save As |
| PDF Preset: BAIRDINDESIGNPDF1.5                                                                                                    |          |
| Compatibility: Acrobat 6 (PDF 1.5)                                                                                                    |          |
| Standards Compliance: None                                                                                                    |          |
| > General                                                                                                    |          |
| Warnings:                                                                                                    |          |
| <ol> <li>The preset specifies source profiles that don't match<br/>the current colour settings file. Profiles specified by the<br/>colour settings file will be used.</li> </ol> |          |
|                                                                                                    |          |

Illustration 2.